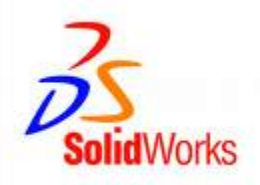

# SolidWorks<sup>®</sup> Education Edition Academic Year 2010-2011 Installation Instructions

#### Preparation

- Verify that your system meets the criteria specified in <u>www.solidworks.com/System\_Requirements</u>.
- Back up all SolidWorks files (parts, assemblies, and drawings, document templates, sheet formats, library features, and form tools) before upgrading to SolidWorks 2010. Files you open and saved in SolidWorks 2010 cannot be opened in earlier versions.
- To minimize disk space consumed, please consider uninstalling your older Education Edition and using a new installation of the new Education Edition product. If you uninstall the older version please be sure to also uninstall Simulation products, along with older versions of eDrawings, DWGeditor, etc.
- Locate your Serial Number (S/N). The number typically begins with 9710 (Network) or 9701 (Stand Alone). NEW Customer S/N is located on the front of the box on a sticker. CURRENT Customer S/N is located inside SolidWorks under HELP then ABOUT SOLIDWORKS. If you cannot find or you have misplaced your number, contact your local educational reseller to obtain one.
- Uninstall any alpha, beta, or pre-release versions of the SolidWorks software.

#### **Installation and Licensing Process**

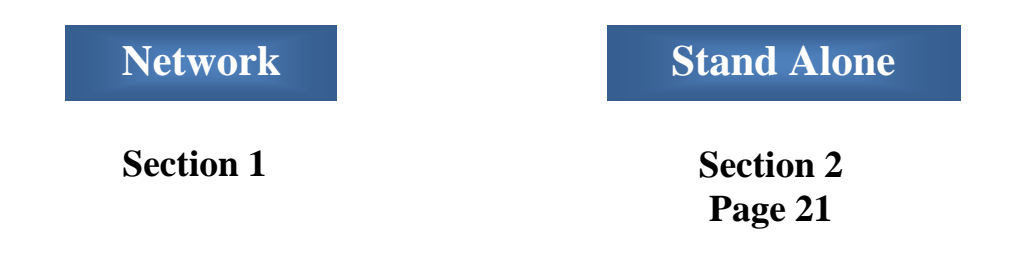

#### You are ready to begin your installation of the SolidWorks<sup>®</sup> Education Edition! Network Users Only

Ver. 4

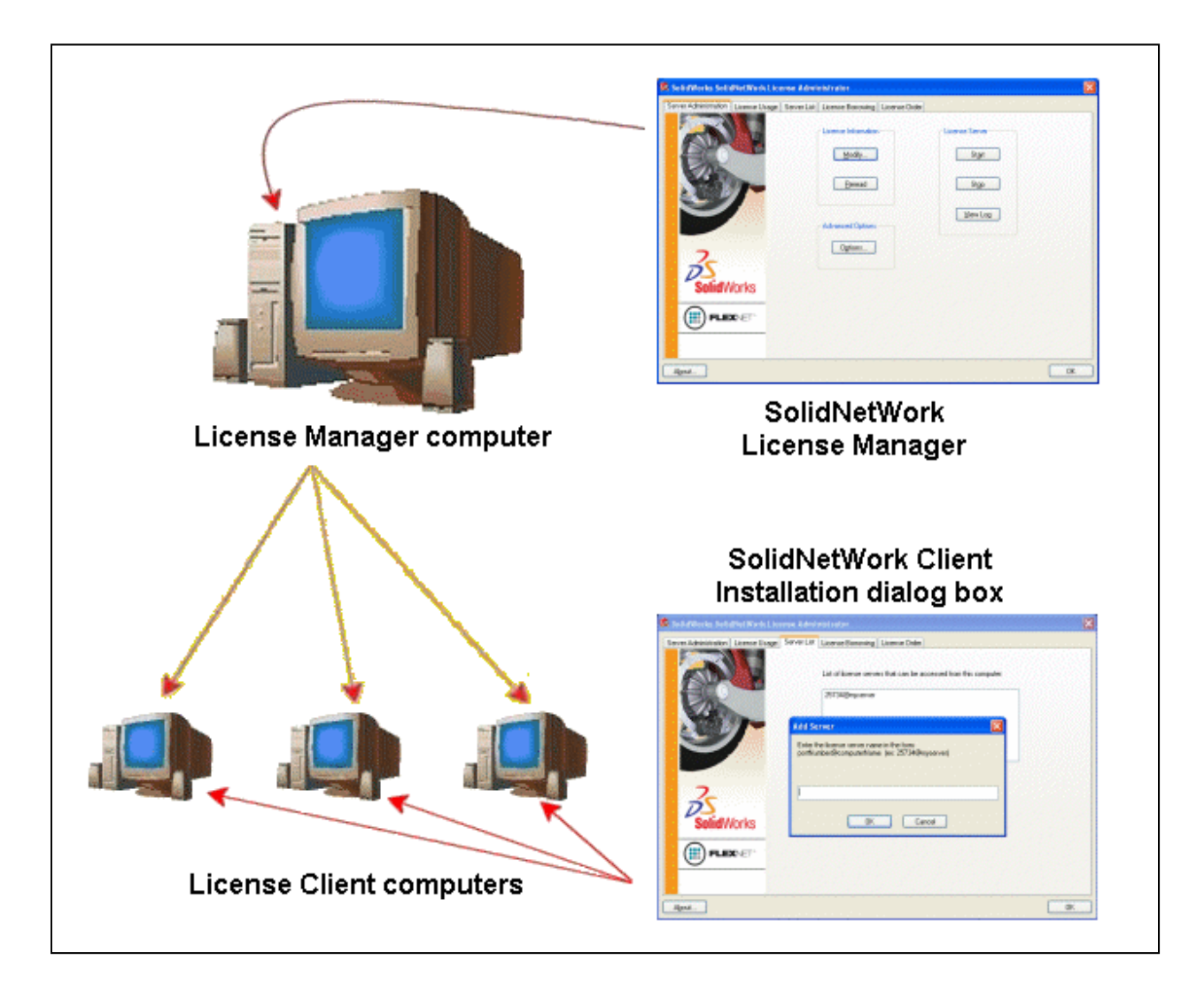

### **STEPS FOR SECTION 1: NETWORK INSALLATION: 1. Remove previous SolidNetWork License Managers**

- 2. Remove previous SolidWorks software
- 3. Install 2010 SolidNetWork License Manager
- 4. Activate 2010 Network License
- 5. Install SolidWorks software on individual clients

Note: At the present time, Windows 7 is not officially supported as a SolidNetWork License Manager. However, the EDU team, has tested the SolidNetWork License Manager on Windows 7 and has provided in this document.

#### Section 1 | SolidWorks<sup>®</sup> Education Edition Installation (Network)

**Note:** If you are installing SolidWorks on a Network with Restricted Rights, please go to the Customer Portal for additional documentation or contact your local reseller for assistance.

This step is only for users who are on **NETWORK**. If you purchased a **Stand Alone, proceed to Section 2** in the installation process.

Note:

- All previous SolidWorks License Managers must be removed from your computer before beginning the installation of the new SolidWorks License Manager (i.e. 2009 must be removed before installing 2010).
- The SolidWorks License Manager must be installed on the machine that will be used to distribute SolidWorks licenses on your network.
- The SolidWorks License Manager for 2010 will license all SolidWorks EDU applications., including SolidWorks Simulaton, SolidWorks Sustainability, eDrawings and PhotoView 360.

### **Remove previous SolidNetWork License Managers**

1. Stop the Licensing Service on the host machine.

For Window XP, open the **Task Manager** from the Control Panel and select the Processes tab and click the **Image Name** header to sort in alphabetical order. Locate **Imgrd.exe** process and select **End Process.** 

For Windows 7, select System from Control Panel to view the **Task Manager**.

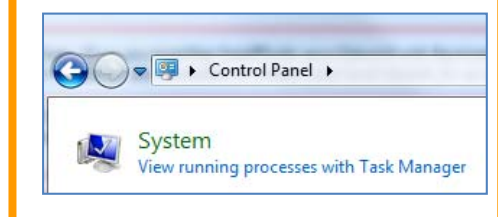

|                          | the free sector and free sector |     |             |   |
|--------------------------|---------------------------------|-----|-------------|---|
| raane Mame               | Liker Name                      | CPU | Meto i Kade |   |
| da.eve                   | LOCAL SERVICE                   | 00  | 2.856 K     |   |
| ArchiveServerService.exe | SYSTEM                          | 02  | 11.516 K    |   |
| onisio(ItServer.exe      | SYSTEM                          | 00  | 11.068 K    |   |
| SESS. EXE                | SYSTEM                          | 00  | 3.404 K     |   |
| srss.exe                 | SYSTEM                          | 00  | 3,568 K     |   |
| tfmon.exe                | chris.sonon                     | 00  | 1,316 K     |   |
| DvgFmtServer.exe         | christ sonon                    | 00  | 196 K       |   |
| explorer.exe             | chris. sonon                    | 00  | 24,476 K    |   |
| NPLicensingService.exe   | SYSTEM                          | 00  | 2,672 K     |   |
| netinfo.exe              | SYSTEM                          | 00  | 8,628 K     |   |
| mgrd.exe                 | SYSTEM                          | 00  | 3,580 K     |   |
| mgrd.exe                 | SYSTEM                          | 00  | 2,340 K     |   |
| ogon.scr                 | LOCAL SERVICE                   | 00  | 1,660 K     |   |
| sass.exe                 | SYSTEM                          | 00  | 10,416 K    |   |
| ndave rexe               | SYSTEM                          | 00  | 5,500 K     |   |
| nsdtr. exe               | NETWORK SERVICE                 | 00  | 4,584 K     |   |
| nsftesqLexe              | SYSTEM                          | 00  | 4,080 K     |   |
| insiexec.exe             | SYSTEM                          | 00  | 11,872 K    |   |
| dminService.exe          | SYSTEM                          | 00  | 59,356 K    |   |
| ofmhost.exe              | chris.sonon                     | 00  | 568 K       |   |
| ifinistati.exe           | chris, sonon                    | 00  | 328 K       |   |
| dpclip.exe               | chris, sonon                    | 00  | 1,416 K     |   |
| ervices.exe              | SYSTEM                          | 00  | 5,204 K     |   |
| mss.exe                  | SYSTEM                          | 00  | 476 K       |   |
| podsv.exe                | SYSTEM                          | 00  | 6,916 K     |   |
| QLAGENT90.EXE            | SYSTEM                          | 00  | 1,764 K     |   |
| olbroviser.exe           | SYSTEM                          | 00  | 2,504 K     |   |
| alservr.exe              | NETWORK SERVICE                 | 00  | 1,148 K     | - |
|                          |                                 | 0.2 | C 4 4 40 1  |   |

- Launch Add/Remove programs and uninstall the previous version of the installation Manager. Access Add/Remove programs from Start > Control Panel > Add/Remove Programs. Locate the SolidWorks SolidNetWork License Manager and select Remove.
- Once the remove option is selected you will be prompted to confirm the products to uninstall.
- The product will then uninstall itself. A progress only box will appear.

| Add or Rem            | Pangrame                                                   |                      |            |
|-----------------------|------------------------------------------------------------|----------------------|------------|
| AUU UF KEIN           | ure rougrains                                              |                      |            |
| - <b>1</b>            | Currently installed programs: 🗌 Show up                    | odates Sort by: Name | •          |
| Change or             | B. OHE HORE (10001.00)                                     | 325                  | 2.07910    |
| Programs              | M5XNL 6 Service Pack 2 (KB954459)                          | Size                 | 1.34MB     |
| <b>1</b>              | Notepad++                                                  | Size                 | 3.12MB     |
| - <b>N</b>            | B Sentinel System Driver                                   |                      |            |
| Programs              | SolidWorks Enterprise PDM                                  | Size                 | 411.00MB   |
| <u></u>               | SolidWorks Enterprise PDM Import Utility                   | Size                 | 4.23/10    |
| <u> </u>              | olidWorks Explorer 2009 sp04                               | Size                 | 220.00MB   |
| udykeniove<br>∭indows | SolidWorks SolidNetWork License Manager                    | Size                 | 30.61MB    |
| omponents             | Cick here for support information.                         | Used                 | rarely     |
|                       |                                                            | Last Used On         | 10/20/2009 |
|                       | To remove this program from your computer, click Remove.   |                      | Remove     |
|                       | SolidWorks Workgroup PDM Server 2009 sp04                  | Size                 | 176.00MB   |
|                       | SQL Server Compact Tools for Visual Studio 2010 Beta 1 ENU | Size                 | 8.59MB     |
|                       | SQL Server System CLR Types                                | Size                 | 0.51MB     |
|                       | SQLXML4                                                    | Size                 | 2.60MB     |
|                       | 15 Visual Studio Tools for the Office system 4.0 Runtime   | Size                 | 24.33MB 💌  |
|                       |                                                            |                      |            |

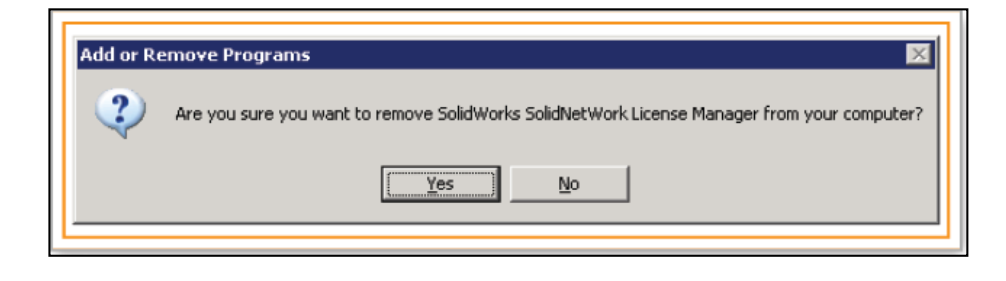

- Program files \_ D X Ble Edit Yew Favorites Icols Help 20 🔾 Back - 🕐 - 🍞 🔎 Search 🏷 Folders 🚺 🐼 🗙 🌱 🛄-Address C:\Program Files • 🗗 😡 Folders × Name -Sze Type Date Modified . Microsoft Virtual Server File Folder 4/8/2009 9:10 Al Desktop . Microsoft Visual Studio 1/29/2008 4:121 My Documents File Folder Microsoft Visual Studio 8 File Folder 8/1/2009 10:371 🗄 😼 My Computer Microsoft Visual Studio 9.0 File Folder 8/1/2009 10:371 E 📕 315 Fopey (A:) Microsoft Visual Studio 10.0 File Folder 6/24/2009 11:52 System (C1) 1/15/2008 5:361 Microsoft.NET File Folder Config. His MSbuild File Folder 6/24/2009 8:55/ E Documents and Settings MSON File Folder 6/24/2009 11:37 🗉 🗀 Inetpub MECache File Folder 1/6/2009 11:124 E C MSOCashe E 🖸 Program Files MS05 4.0 File Folder 2/15/2008 6:261 1/15/2008 6:041 MSML 6.0 🗄 🚞 7-Zø File Folder NetMeeting File Folder 1/15/2008 4:221 E 🔁 Ace Utilities File Folder 1/18/2008 10:23 Notepad++ E 🗀 CCleaner Outlook Express File Folder 8/12/2009 7:47/ 🗟 🔂 Obiz PDMWorks Workgroup File Folder 8/25/2009 9:137 🗷 🚞 emak 6/1/2008 7:15 AI ReaMIC File Folder 🗄 🚞 Cobian Backup 9 Reference Assembles File Folder 4/15/2008 2:01 F 🗄 🛅 Common Files SoldWorks File Folder 8/27/2009 10:11 ConPlus Applications SoldWorks Enterprise PDM File Folder 8/6/2009 9:26 Al E CAEMON Tools SoldWorks SolidVetWork License Manager File Folder 10/20/2009 2:57 E C Foxt Software 1/15/2008 5:351 File Folder SOLXNL 4.0 🛅 HTML Help Workshop Uninstall Information File Folder 3/26/2008 4:401 🗄 🛅 IIS WinDirStat File Folder 7/28/2009 3:491 🛅 InstallShield Installation Inform Windows Desktop Search File Folder 12/3/2008 11:44 E 🔯 Internet Explorer E 🛅 Infan/Yew Windows Installer Clean Up File Folder 1/6/2009 11:127 Windows Media Player File Folder 1/15/2008 4:231 🛅 Little Registry Cleaner Windows NT File Folder 1/15/2008 3:551 C Microsoft Analysis Services WindowsUpdate hie nolder 1/15/2008 3:571 🗷 🛅 Mcrosoft F# Wisdom-soft ScreenHunter SFree File Folder 2/18/2009 9:11/-🗄 🔂 Microsoft Help 3 . . 1 objects selected My Computer
- After the product uninstall is complete, close the Add/Remove programs window and launch Windows Explorer. Locate the folder in which the license manager was previously installed to and delete it. By default the license manager is installed to: C:\Program **Files**\SolidWorks SolidNetWork License Manager.

#### **Remove previous SolidWorks Software**

- 1. If required, uninstall SolidWorks using Add/Remove Programs.
- 2. If required, Delete SolidWorks folders located in C:\ Program Files\SolidWorks Corp

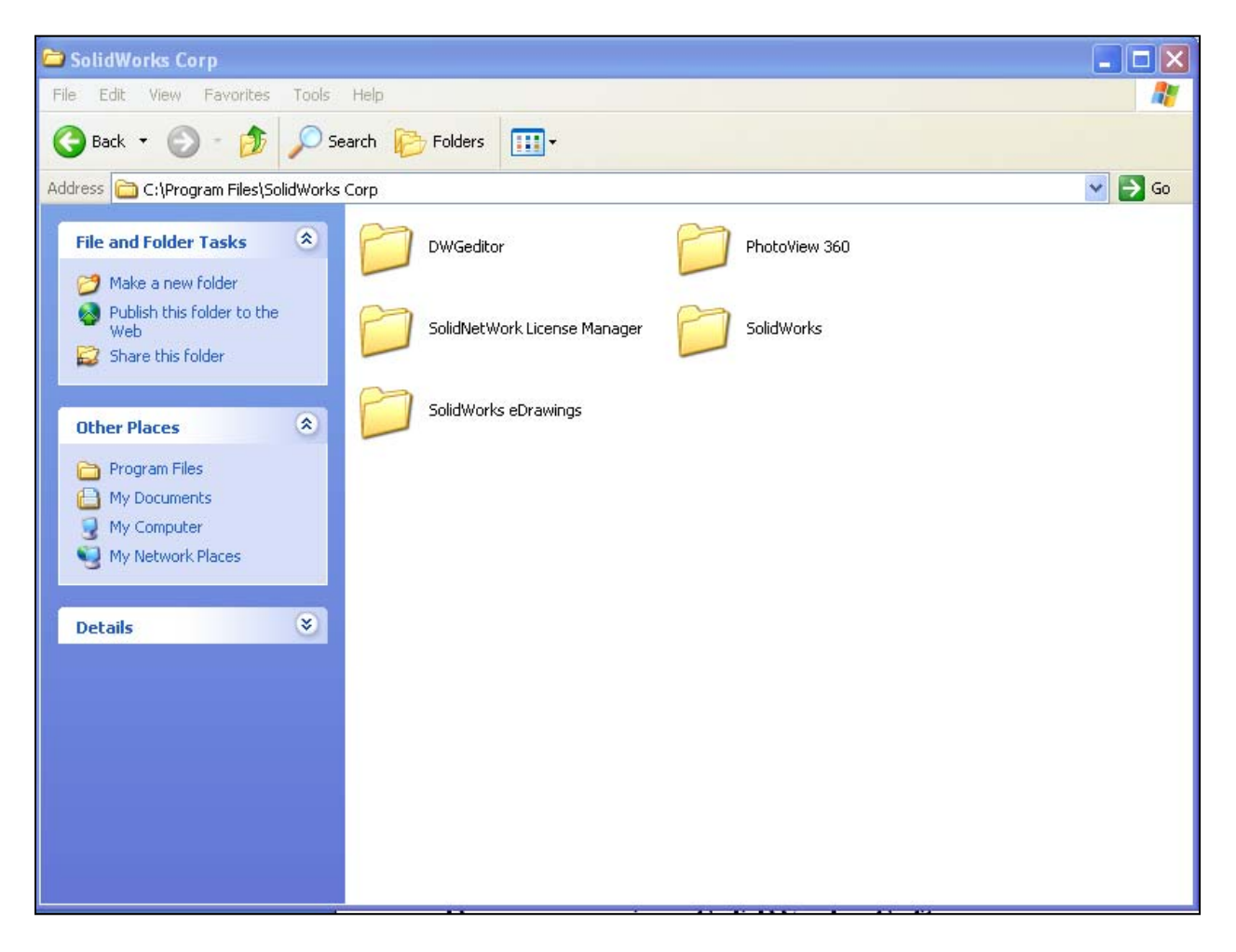

#### **Begin 2010 SolidNetWork License Manager Installation**

1. **Insert** your **2010 SolidWorks DVD** in your local DVD Drive to begin the software installation process. If SolidWorks Master Setup does not come up automatically, select My Computer and double click the DVD drive and double-click setup.exe. Generally your DVD drive is the D: drive.

Note: Once DVD is placed in your local DVD Drive, the SolidWorks 2010 SP2.1 Installation Manager will appear. Select Administrative image and server products and SolidWorks License Manager. Unselect "Create or update an Administrative Image." Click Next.

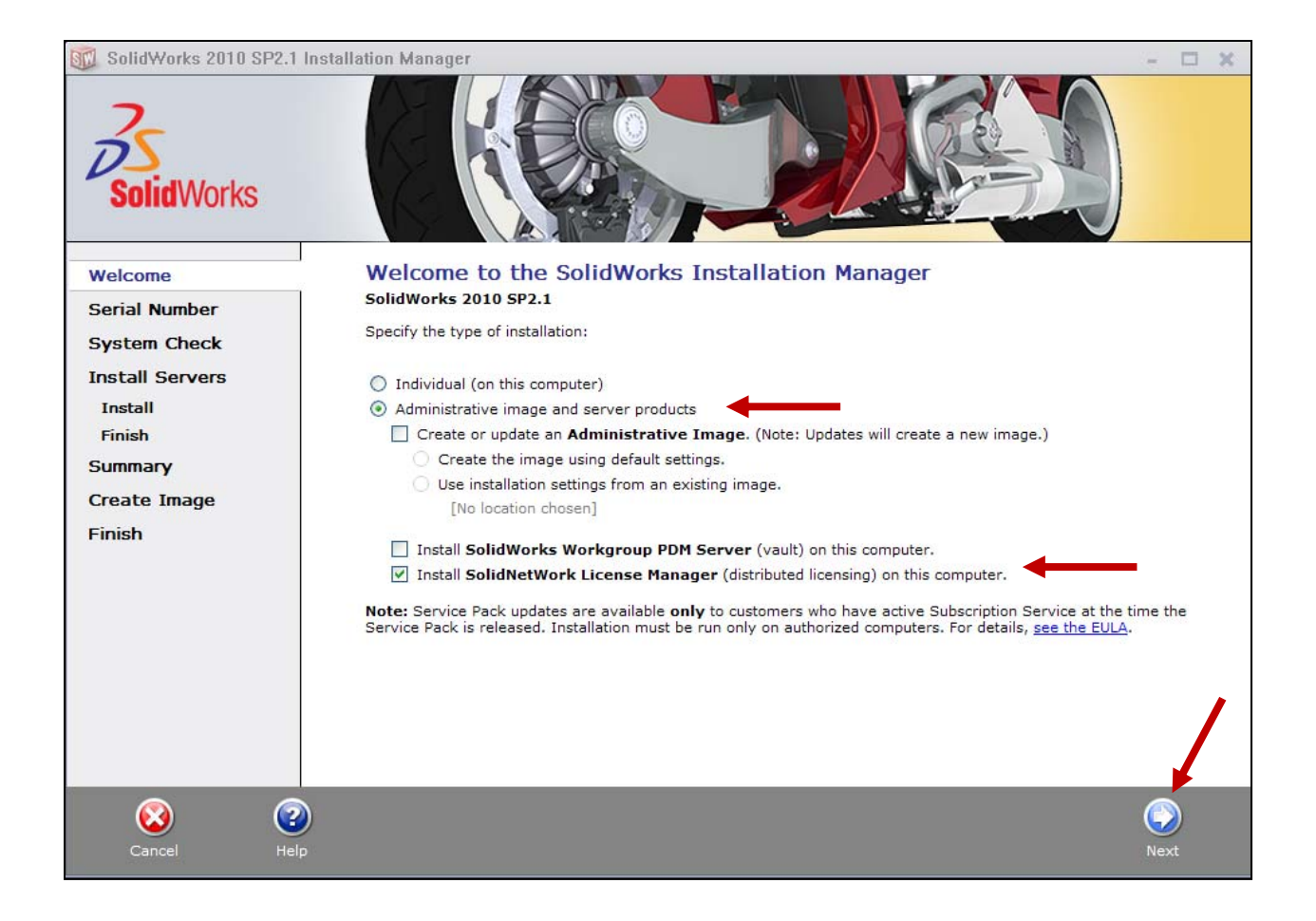

**2**. The next screen will prompt you for your SolidWorks and associated products serial number. Enter your product serial number. **Click Next.** 

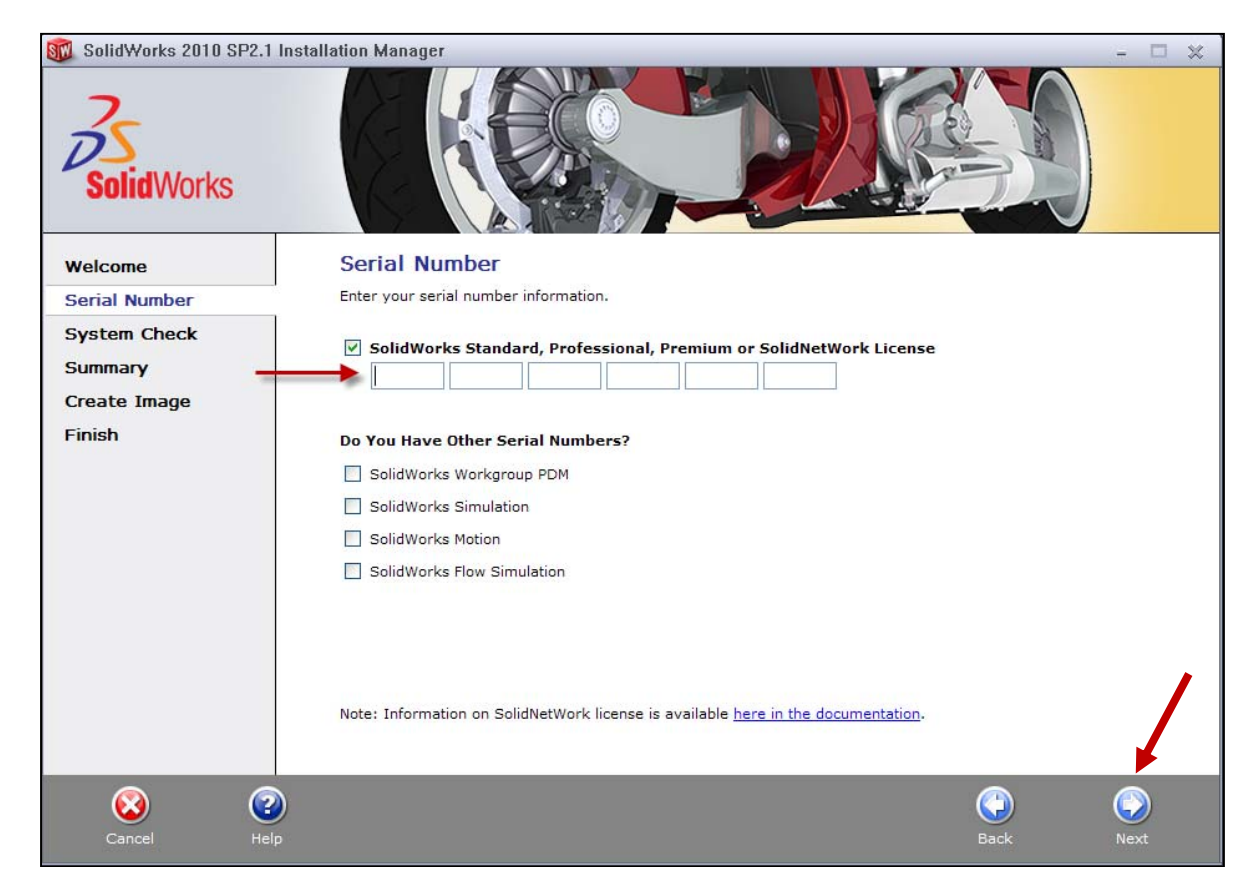

©2010 Dassault Systèmes SolidWorks Corp.

Note: Server Installation Status will appear.

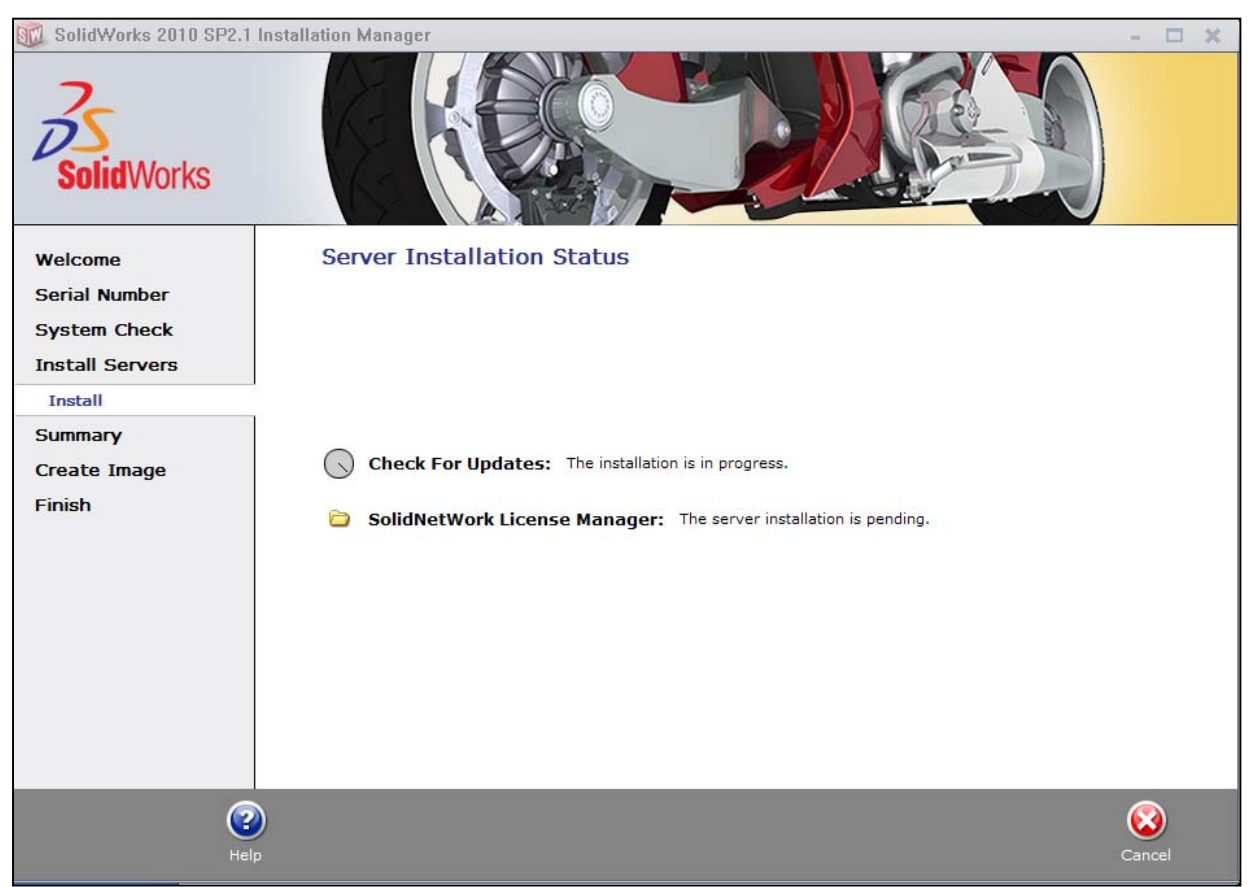

**Note:** Once done checking for Updates, the SolidWorks SolidNetWork License Manager Setup will appear. **Click Next.** 

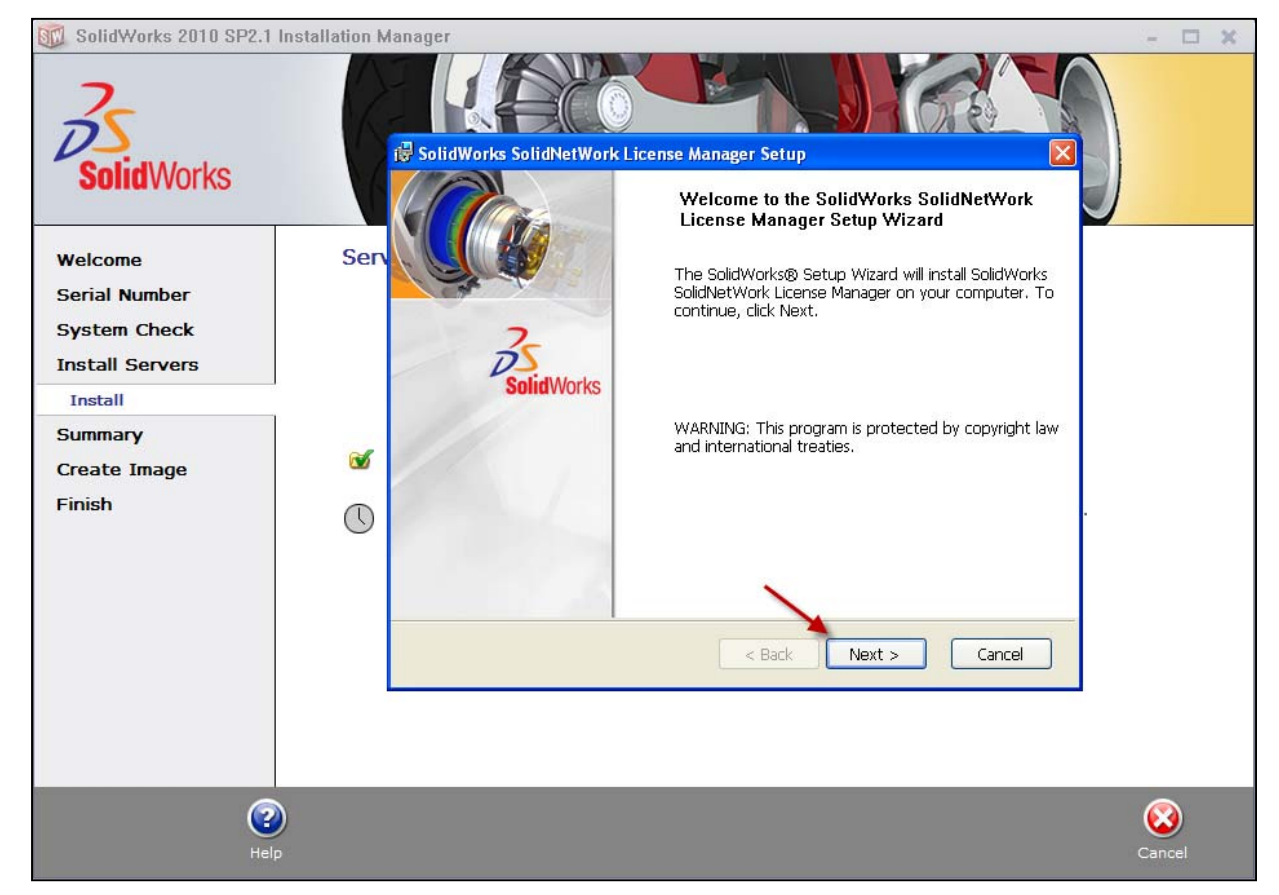

©2010 Dassault Systèmes SolidWorks Corp.

#### 3. Enter your SolidWorks SolidNetWork Serial Number, Click Next.

| 🔟 SolidWorks 2010 SP2.1 In        | stallation Manager                                                                                                    | - 🗆 X  |
|-----------------------------------|----------------------------------------------------------------------------------------------------|--------|
| SolidWorks<br>Welcome             | Ser                                                                                                    |        |
| Serial Number                     |                                                                                                    |        |
| System Check                      |                                                                                                    |        |
| Install Servers                   | Enter your SolidWorks SolidNetWork Serial Number here:                                                                                                    |        |
| Install                           |                                                                                                    |        |
| Summary<br>Create Image<br>Finish | <ul> <li>Hints: Multiple serial numbers can be entered by separating them with commas. For example: If you have a SolidWorks SolidNetWork serial number and a Simulation SolidNetWork serial number, you may enter them both separated by a comma.</li> </ul> |        |
|                                   | SolidWorks < Back Next > Cancel                                                                                                    |        |
| eip<br>Help                       |                                                                                                    | Cancel |

**4**. The next screen will show the default installation location for the license manager; it is recommended that you do no change its location. **Click Next.** 

| 🔟 SolidWorks 2010 SP2.1 Ins | stallation Manager                                                                                                    | - 🗆 X  |
|-----------------------------|----------------------------------------------------------------------------------------------------|--------|
| SolidWorks<br>Welcome       | SolidWorks SolidNetWork License Manager Setup         Destination Folders         Click Next to install to these folders, or click Change to install to different folders. |        |
| Serial Number               |                                                                                                    |        |
| System Check                | Install SolidWorks SolidNetWork License Manager to:                                                                                                    |        |
| Install Servers             | Manager\                                                                                                    |        |
| Install                     |                                                                                                    |        |
| Summary                     | ed.                                                                                                    |        |
| Create Image                |                                                                                                    |        |
| Finish                      | SolidWorks Cancel                                                                                                    |        |
| (2)<br>Help                 |                                                                                                    | Cancel |

6. The final screen before the installation is a confirmation. Select **Install** to continue. The installation will begin and the server product will be installed.

| 😼 SolidWorks SolidNetWork License Manager Setup                                                    | ×               |
|----------------------------------------------------------------------------------------------------|-----------------|
| <b>Ready to Install the Program</b><br>The Wizard is ready to begin installation.                  | SolidWorks      |
| Click Install to begin the installation.                                                           |                 |
| If you want to review or change any of your installation settings, click Back.<br>exit the Wizard. | Click Cancel to |
| SolidWorks                                                                                         | Cancel          |

- After the installation is complete there will be a confirmation of the successful install. Once completed the Installation Manager confirms the product(s) are installed correctly.

> 7. Select Finish and close the installation manager. This completes the installation of the SolidWorks SolidNetWork License Manager.

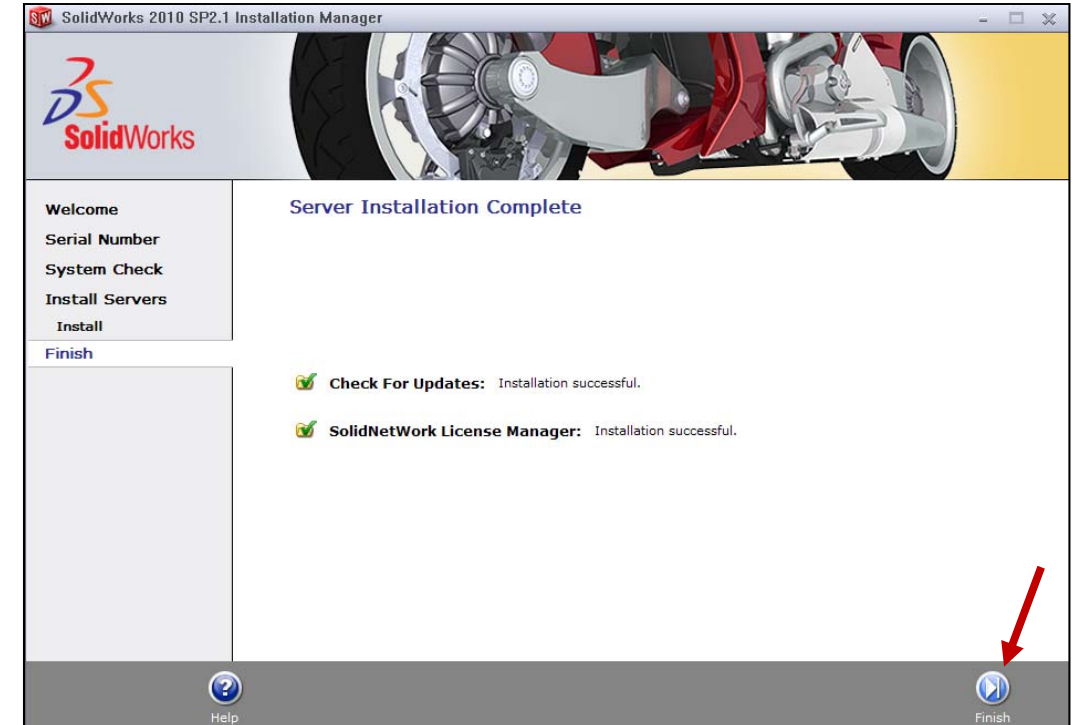

# Activate 2010 SolidnetWork License

- 2010 introduced a new licensing method for network licenses. The new process will require internet connectivity to 'activate' the license on the SolidWorks server.
- What does this mean for the user?
- The end user will no longer need a license file or existing dongle. The dongle must be returned to your value added reseller.

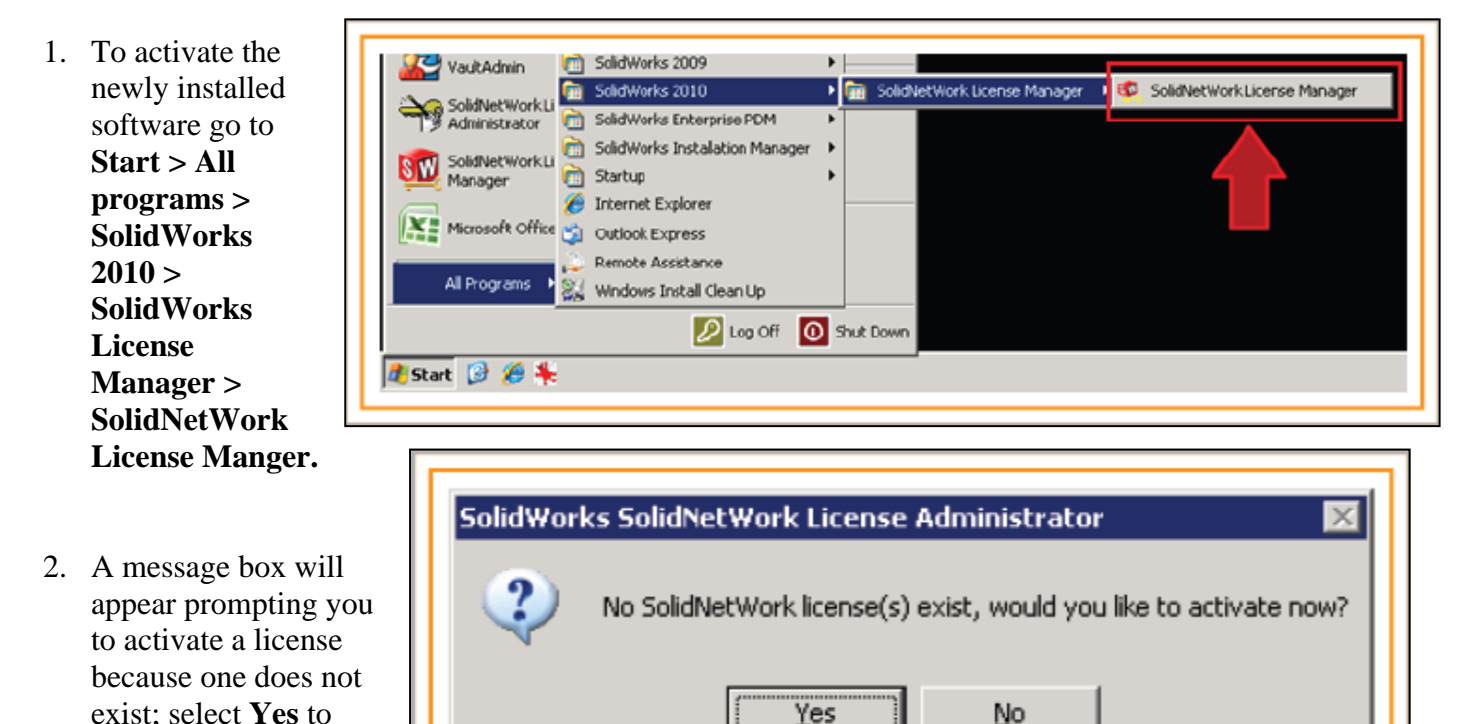

Port exceptions can be done after installing the license manager.

activate the license.

A server information window will appear that will allow you to choose the license server port(s) and apply an options file if desired. It is recommended that you select the option for firewall in use on this server. Select **Next** to continue.

| SolidNetWork License Server Information | SW,  |
|-----------------------------------------|------|
| SolidNetWork License Server Information |      |
| Computer Name: TS-JNIEDER7500           |      |
| Port Number: 25734                      |      |
| Options File: Browse Edit               |      |
| Vendor Daemon Port Number: 25735        |      |
|                                         |      |
| About < Back Next > Cancel              | Help |

The SolidWorks Product Activation window will appear and you will be required to fill out an email to associate to the activation. Enter an email address and select **Next**.

Note: If you do not have internet access, please contact your Value Added Reseller.

| Activate | /Transfer Your SolidWorks Product                                                                                                    |
|----------|----------------------------------------------------------------------------------------------------|
|          | - Ariusia                                                                                                    |
|          | To activate your SolidWorks product you must request a license key from<br>SolidWorks. The Activation Wizard will help you collect the information necessary to<br>activate your product. |
|          | Serial#                                                                                                    |
|          | How would you like to activate?  Automatically over the Internet (recommended)  Manually via e-mail                                                                                       |
|          | Contact Information (Required)                                                                                                    |
|          | E-mail email@email.com                                                                                                    |
| About    | CBarle Nexts Carcel Help                                                                                                    |

The product will now activate via internet.

3. After a successful activation there will be a succeeded message which will show all the products associated with your serial number.

4. Select **Finish**, completing activation. The license manager will appear and you can close it out to complete the activation process.

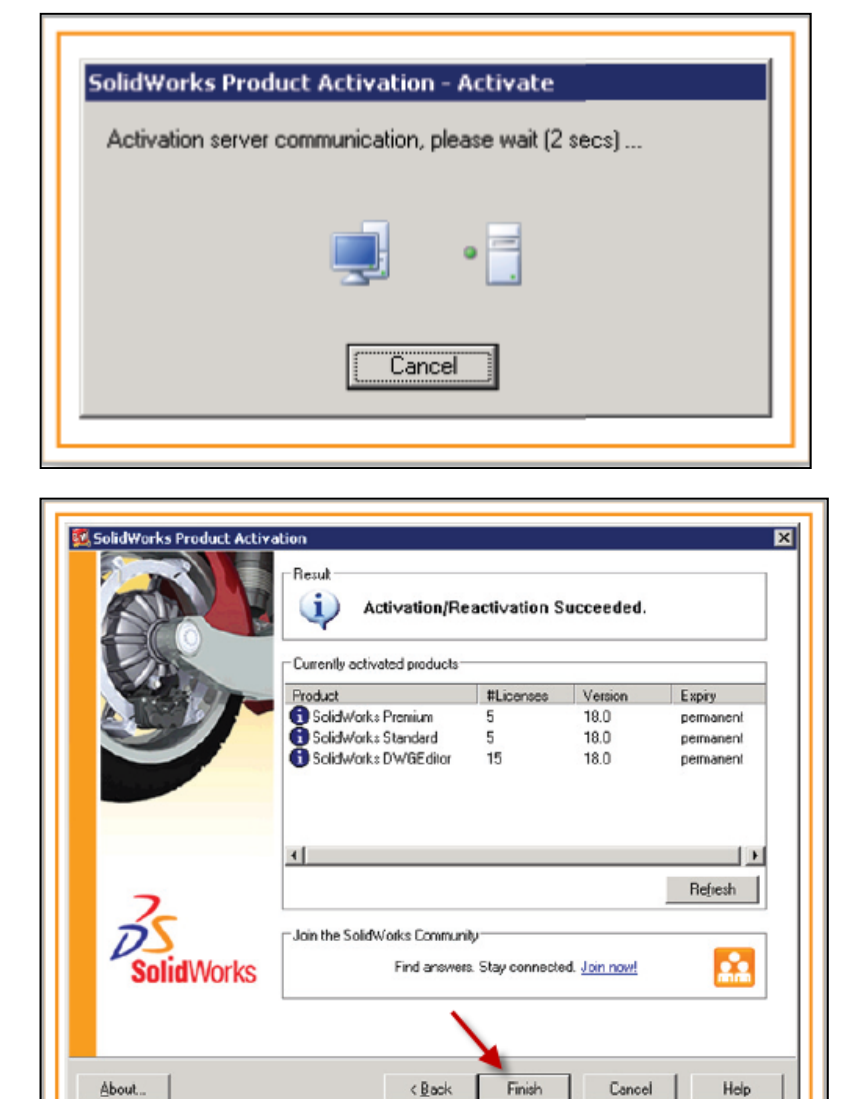

#### SolidnetWork License Installation is complete.

Note: You will need to add exceptions in your firewall software, example shown in Windows XP and Windows 7 Firewall settings on the next page. For Windows 7, skip the Windows XP firewall section and go to Page 15.

1. Select Security Center from the Control Panel.

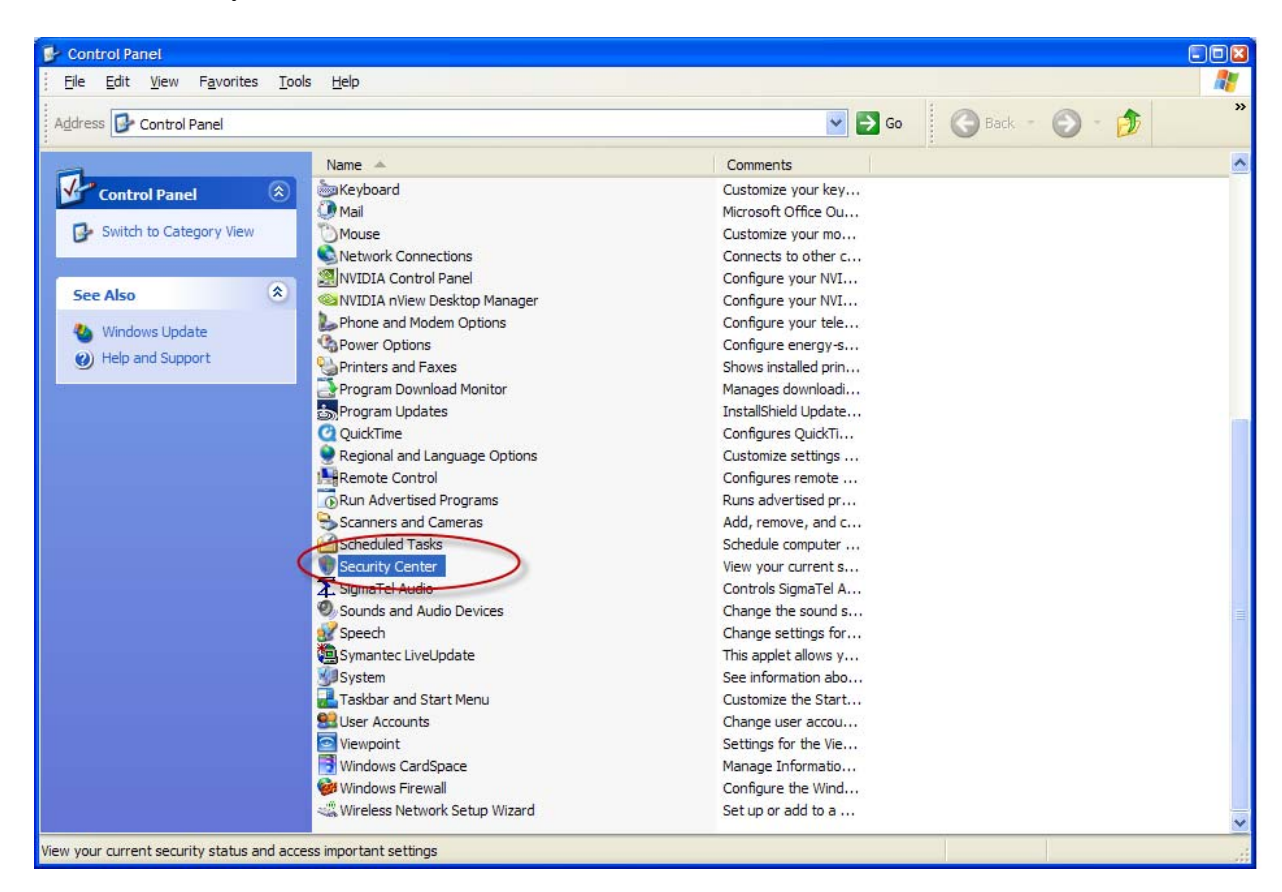

 If the Windows Firewall is on, Click Windows Firewall and then select Exceptions Tab. Select the Add Program button. Otherwise, skip Firewall instructions

| 😺 Windows Firewall                                                                                                    |                                                                       |       |
|----------------------------------------------------------------------------------------------------|-----------------------------------------------------------------------|-------|
| General Exceptions                                                                                                    |                                                                       |       |
| Windows Firewall is turned off. Your compute<br>from outside sources such as the Internet. Wi<br>General tab and select On.<br>Programs and Services:                                                                                                    | r is at risk of attacks and intrusi<br>a recommend that you click the | ons   |
| Name                                                                                                    | Group Policy                                                          | ^     |
| The County County                                                                                                    |                                                                       |       |
| (#14-10-10-10-10-10-10-10-10-10-10-10-10-10-                                                                                                    |                                                                       |       |
| and the state of the state of t |                                                                       |       |
| California Contraction                                                                                                    | ite .                                                                 |       |
| Call Contract Contract                                                                                                    | 10                                                                    |       |
| CONTRACTOR OF SALES - SECTOR                                                                                                    |                                                                       |       |
| Contraction of the second                                                                                                    | 2                                                                     |       |
| 100-10010-100                                                                                                    | its i                                                                 |       |
|                                                                                                    | - NIT                                                                 |       |
| Add Program Add Port                                                                                                    | Edit Delete                                                           |       |
|                                                                                                    |                                                                       |       |
| Display a notification when Windows Firev                                                                                                    | vall blocks a program                                                 |       |
| What are the risks of allowing exceptions?                                                                                                    |                                                                       |       |
|                                                                                                    | ОК Са                                                                 | incel |

 Browse to the folder where you installed the SolidWorks SolidNetwork License Manager and select both Lmgrd.exe and sw\_d.exe.

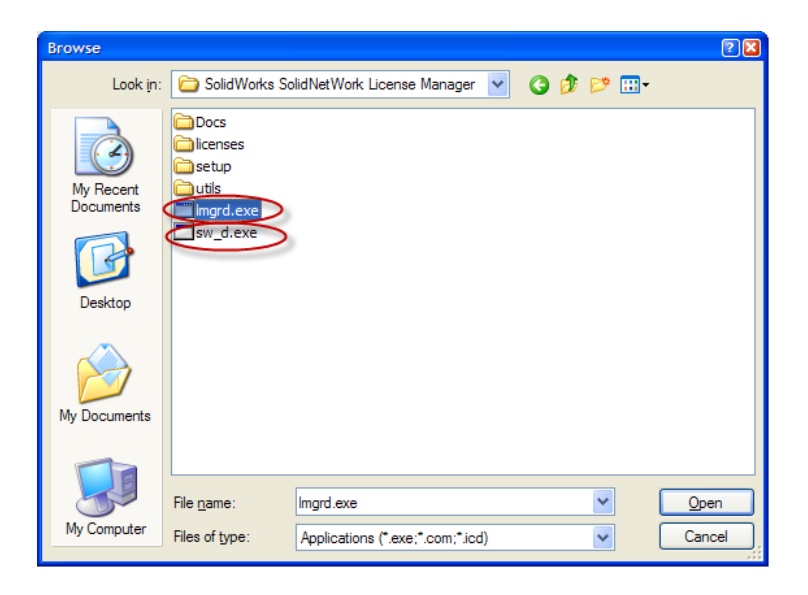

If lmgrd.exe is added successfully, lmgrd.exe will appear in the list of programs.

| Windowstillewall                                                                                                    |                                                                      |           |
|----------------------------------------------------------------------------------------------------|----------------------------------------------------------------------|-----------|
| eneral Exceptions Advanced                                                                                                    |                                                                      |           |
| Windows Firewall is turned off. Your compute<br>from outside sources such as the Internet. W<br>General tab and select On.                                                                                                    | r is at risk of attacks and intrus<br>e recommend that you click the | ions<br>e |
| Name                                                                                                    | Group Policy                                                         | ^         |
| The said Phone Theory                                                                                                    | 100                                                                  |           |
| Contract of the                                                                                                    | 2                                                                    |           |
| der sonnen er beren i bertren                                                                                                    | 10                                                                   |           |
| Contraction of States                                                                                                    |                                                                      |           |
|                                                                                                    | 2                                                                    |           |
| Imgrd.exe                                                                                                    | No                                                                   |           |
| Weiner Street and Street Street and Street and Street Street Stre |                                                                      |           |
| THE OWNER CONCESSION OF MULTIPLES AT                                                                                                    |                                                                      | ~         |
| Add Program Add Port                                                                                                    | <u>E</u> dit <u>D</u> elete                                          |           |
| Display a notification when Windows Fire                                                                                                    | wall blocks a program                                                |           |
| What are the risks of allowing exceptions?                                                                                                    |                                                                      |           |
|                                                                                                    | ОКСС                                                                 | ancel     |

If sw\_d.exe is added successfully, sw\_d.exe will appear in the list of programs.

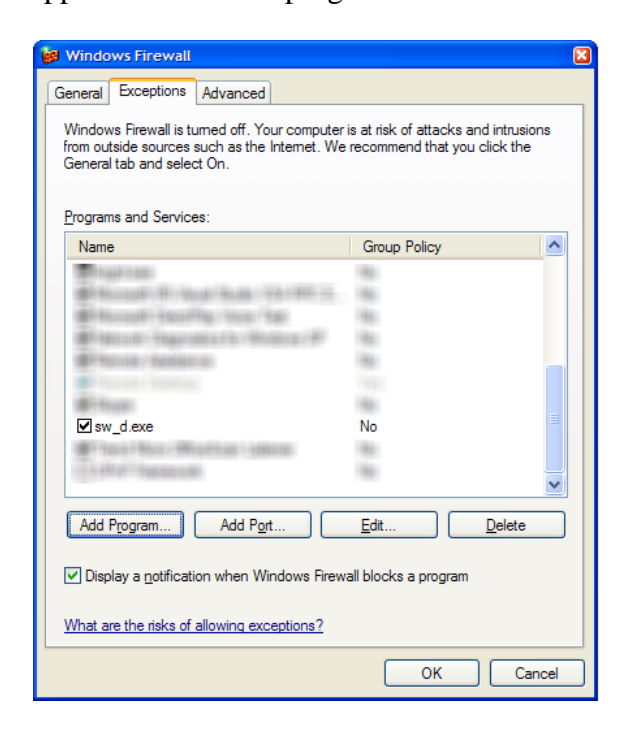

1. Bring up the Control Panel and Select System and Security

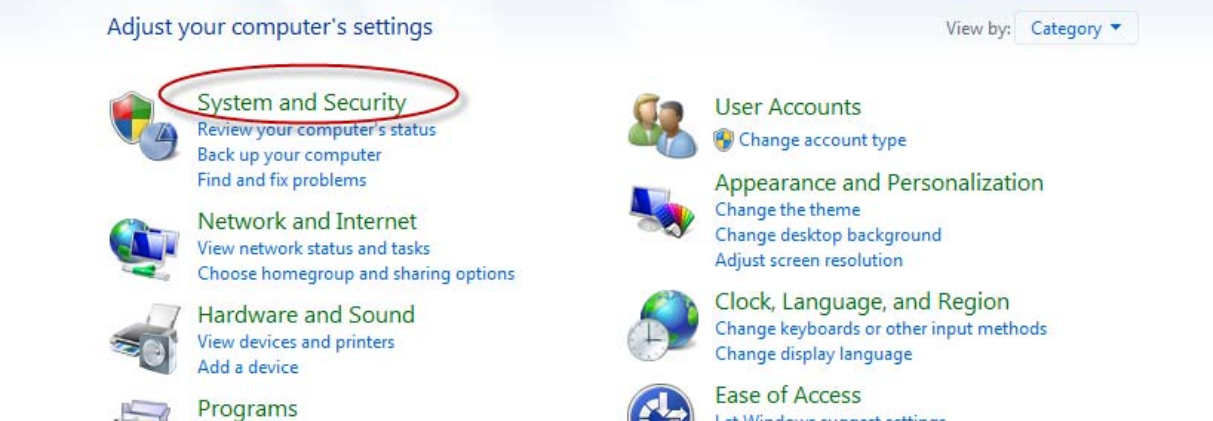

Programs Uninstall a program Get programs Ease of Access Let Windows suggest settings Optimize visual display

2. If the Windows Firewall is enabled, Allow programs through the firewall.

| Control Panel Home  System and Security Network and Internet Hardware and Sound      | *        | Action Center<br>Review your computer's status and resolve issues   🚱 Change User Account Control settings  <br>Troubleshoot common computer problems   Restore your computer to an earlier time<br>Windows Firewall<br>Check firewall status   Allow a program through Windows Firewall |
|--------------------------------------------------------------------------------------|----------|----------------------------------------------------------------------------------------------------|
| Programs<br>User Accounts<br>Appearance and<br>Personalization<br>Clock Language and | I Region | System<br>View amount of RAM and processor speed   Check the Windows Experience Index  <br>Pallow remote access   See the name of this computer   Pallow Device Manager<br>Windows Update                                                                                                |
| Ease of Access                                                                       | 3 Q      | Turn automatic updating on or off   Check for updates   View installed updates Power Options Require a password when the computer wakes   Change what the power buttons do   Change when the computer sleeps                                                                             |
|                                                                                      | 2        | Backup and Restore<br>Back up your computer   Restore files from backup                                                                                                    |
|                                                                                      |          | BitLocker Drive Encryption<br>Protect your computer by encrypting data on your disk   Manage BitLocker                                                                                                    |
|                                                                                      | (V=      | Administrative Tools         Free up disk space       Defragment your hard drive       Image: Create and format hard disk partitions         Image: View event logs       Image: Create and format hard disk partitions                                                                  |
|                                                                                      | <u>@</u> | NVIDIA Control Panel                                                                                                    |
|                                                                                      |          | Remote Control (32-bit)                                                                                                    |
|                                                                                      | <b>N</b> | Configuration Manager (32-bit)                                                                                                    |
|                                                                                      |          |                                                                                                    |

3. Click "allow another program"

| llowed programs and features:                                                                                                    |        |                |        |              |   |
|----------------------------------------------------------------------------------------------------|--------|----------------|--------|--------------|---|
| Vame                                                                                                    | Domain | Home/Work (Pri | Public | Group Policy | ^ |
| Henricht vollen in Sochen Pfeisender Henrichten<br>Henricht vollen in Bernicht Sochen Pfeisender<br>Henricht vollen in Bernicht Sochen Pfeisender<br>Henricht vollen im Anderstein Pfeisender<br>Franzeit im Antersteinen<br>Franzeit im Pfeisender<br>Henrichten<br>Henrichten<br>Henrichten<br>Henrichten<br>Henrichten<br>Henrichten<br>Henrichten<br>Henrichten<br>Henrichten<br>Henrichten                                                                                                    | .0000  | 0.00           |        |              | H |
| The second state of the second state of the se | -      | -              |        | 144          | Ŧ |

| ОК | Cancel |
|----|--------|

And Browse to the folder where you installed the SolidWorks SolidNetwork License Manager. Add both executables.

#### Lmgrde.exe and sw\_d.exe

| Browse                                                                                                    | A reaction of                                                  | <b>X</b>                         |
|----------------------------------------------------------------------------------------------------|----------------------------------------------------------------|----------------------------------|
| Computer ► Default (C:) ► Program Files (x8)                                                                                                    | 6) <ul> <li>SolidWorks SolidNetWork License Manager</li> </ul> | ✓ 4 Search SolidWorks SolidNetWo |
| Organize 🔻 New folder                                                                                                    |                                                                | E 🕶 🗖 🔞                          |
| ★ Favorites ▶ Desktop ▶ Downloads ▶ Downloads ▶ Downloads ▶ Icenses ▶ setup ▶ utils ■ Libraries ▶ Doccs ▶ setup ▶ utils ■ Pictures ♥ Videos ▶ Organization (C:) ▶ Default (C:) ▶ Dofault (C:) ♥ proddef\$ (\COR ♥ Corporate\$ (\corporate\$ (\corp | Select a file                                                  | to preview.                      |
| 🖬 Network 🔻 🛛 🕨                                                                                                    |                                                                |                                  |
| File name:                                                                                                    |                                                                |                                  |

When lmgrd.exe is added successful to the exceptions list, it will appear as Accresso Software Inc in the list of Allowed programs

| hat are the risks of allowing a program to con                                                                                                    | nmunicate? |                       |         | 🕑 Change settir | ngs |
|----------------------------------------------------------------------------------------------------|------------|-----------------------|---------|-----------------|-----|
| For your security, some settings are mana                                                                                                    | ged by you | r system administrato | r.      |                 |     |
| Allowed programs and features:                                                                                                    |            |                       |         |                 |     |
| Name                                                                                                    | Domain     | Home/Work (Pri        | Public  | Group Policy    | 1   |
| ✓ 3D Vision Photo Viewer                                                                                                    |            |                       |         | No              | =   |
| 🗹 Acresso Software Inc.                                                                                                    |            |                       |         | No              | Ľ   |
| Pranch Cache Content Potrioval (User                                                                                                    |            |                       |         | No              |     |
| Henry Constant Statement                                                                                                    |            |                       |         | 100             |     |
| Heatile siles Reader salis from the                                                                                                    |            |                       |         | 100             |     |
| Heatild calls figs Hereets / Hese W.                                                                                                    |            |                       |         | 100             |     |
| The second second |            |                       |         | 100             |     |
| CONTRACTOR OF PRESIDENT CONTRACTOR                                                                                                    |            |                       |         | 100             |     |
| 1411110.0001100000100010000110000000000                                                                                                    |            |                       |         | 100             |     |
| Figure and Pferman Physics                                                                                                    |            |                       |         |                 |     |
| Press and Provide Provide                                                                                                    |            |                       |         | 100             |     |
|                                                                                                    |            | _                     |         | 100             | 1   |
|                                                                                                    |            | [                     | Details | Remov           | e   |

OK

Cancel

When sw\_d is allowed successfully, it will as sw\_dn in the allowed programs list.

| aged by you | r system administrato | or.                   |                              |                                                                                                    |
|-------------|-----------------------|-----------------------|------------------------------|----------------------------------------------------------------------------------------------------|
| Domain      | Home/Work (Pri        | Public                | Group Policy                 |                                                                                                    |
| -           |                       |                       |                              |                                                                                                    |
|             |                       |                       | 1841                         |                                                                                                    |
|             |                       |                       | No                           | 111                                                                                                    |
|             |                       |                       | 1                            | ,                                                                                                    |
|             | Domain                | Domain Home/Work (Pri | Domain Home/Work (Pri Public | aged by your system administrator.          Domain       Home/Work (Pri       Public       Group Policy         □       □       □       □       □         □       □       □       □       No         □       □       □       No |

**NOTE: You have now finished** installing the SolidWorks License Manager. **You must** now go to your client **computers, and** insert the DVD and proceed as follows on steps.

Before beginning the installation process, please be sure to close out of all SolidWorks programs currently open on your computer.

You can also install SolidWorks on your server machine. Follow the instructions in the next section.

# $\begin{array}{c} Section \ 2 \ | \ SolidWorks^{\$} \ Education \ Edition \ Installation \ (Stand \ Alone \ or \ Client) \end{array}$

Note: For SolidWorks Network install, the software does not get installed on the network machine (Server). SolidWorks should be installed on the user machines (Client).

Before beginning the installation process, please be sure to close out of all SolidWorks programs currently open on your computer.

**1. On the CLIENT Machine Insert DVD.** Select Individual (on this computer). Click **Next** in lower right corner.

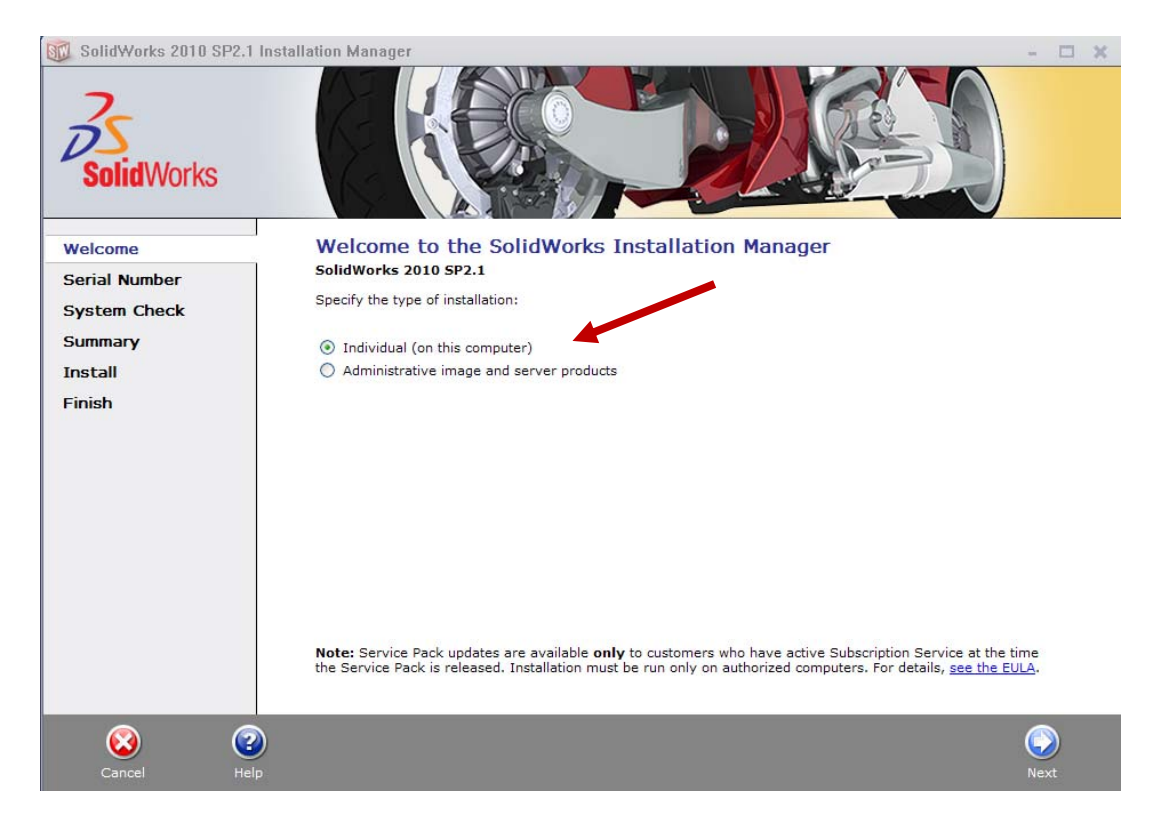

2. For new installation enter your serial number below (24 digits). Click Next.

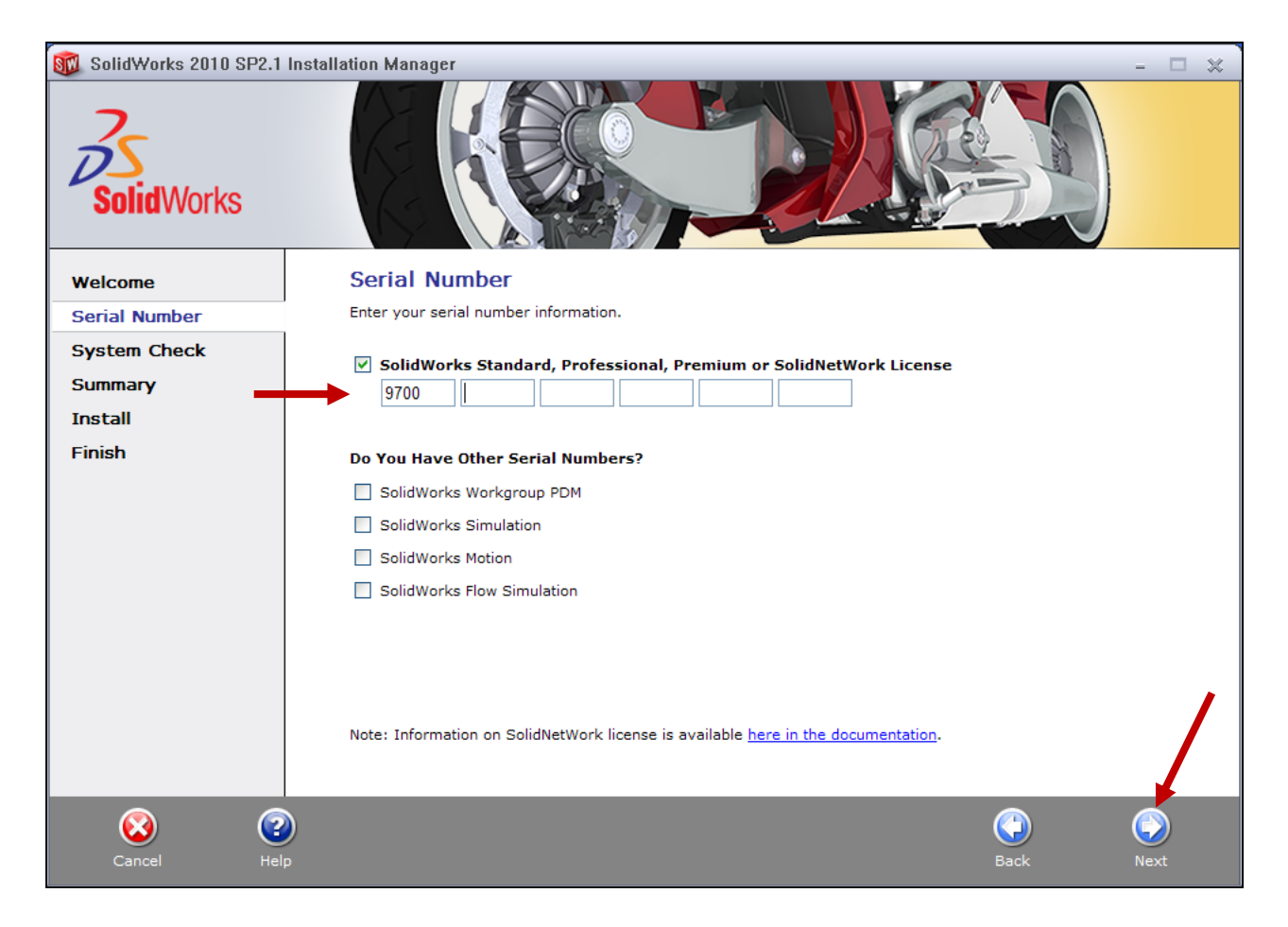

*Note:* The message in the center of the window under the green bar, "Connecting to SolidWorks" will appear.

You may see a screen that a newer version is available, ALWAYS select continue installing from DVD and click Next.

#### Go to step 3 for individual installation

# FOR NETWORK CLIENT INSTALLATION ONLY

**2a.** During the installation you will be presented with the following screen (if the computer you have installed SolidWorks on is not the license server). Click **Add**.

| SolidherWork Licence Administra | ta .                                                          | int.to |
|---------------------------------|---------------------------------------------------------------|--------|
|                                 | Lat of loanse servers that can be accessed from the computer. |        |
| SolidWorks                      | Att. Renove.                                                  |        |
| Rest                            |                                                               | _ ox   |

**2b.** Enter your license server and the port number that you specified in step 12. The default port is 25734. Enter it as portNumber@computerName. Then click "OK"

| Add Server                                                                                 | X |
|--------------------------------------------------------------------------------------------|---|
| Enter the license server name in the form:<br>portNumber@computerName (ex: 25734@myserver) |   |
|                                                                                            |   |
|                                                                                            |   |
| OK Cancel                                                                                  |   |

**3.** After you have clicked Next, the SolidWorks 2010 SP2.1 Installation Manager will guide you through the installation. **Accept Defaults** on the screen (**DO NOT change anything**) Click **Install Now** to continue installation.

| SolidWorks 2010 SP2.1                    | Installation Manager                                                                                                    |                                                                                    |
|------------------------------------------|----------------------------------------------------------------------------------------------------|------------------------------------------------------------------------------------|
| Welcome<br>Serial Number<br>System Check | Summary<br>This is a new installation of 2010 SP2.1.                                                                                                    | CHANGE 🧭                                                                           |
| Summary<br>Install<br>Finish             | SolidWorks: PhotoWorks, FeatureWorks, SolidWorks To<br>Utilities, ScanTo3D, 3D Instant Website, TolAnalyst, Circu<br>Manuals, DWGPartner, Help Files<br>SolidWorks eDrawings<br>DWGeditor<br>PhotoView 360<br>SolidWorks Flow Simulation<br>SolidWorks Motion | oolbox, SolidWorks Routing, SolidWorks<br>uitWorks, Design Checker, Example Files, |
|                                          | Installation Location     Toolbox Options     Toolbox installation location: C:\SolidWorks Data     Toolbox installation method: New Toolbox                                                                                                    | CHANGE 🧭                                                                           |
| Cancel Help                              | )                                                                                                    | Estimated installation size: 5.9 GB                                                |

#### Note: The screen below will pop-up when installation is in process SolidWorks 2010 SP2.1 Installation Manager

| SolidWorks                                          |                                                                                                    |
|-----------------------------------------------------|----------------------------------------------------------------------------------------------------|
| Welcome<br>Serial Number<br>System Check<br>Summary | Your single source for everything SolidWorks:<br>https://customerportal.solidworks.com<br>Product knowledge base<br>Discussion Forums |
| Install                                             | Software upgrades     Tips and tricks  Installing Selected Products  Please wait - initializing                                       |
|                                                     | 1% complete                                                                                                    |
| Cancel                                              |                                                                                                    |

- 🗆 X

**4. Installation is Complete!** Select how often you would like to receive product updates, confirm your participation in a survey, then click **Finish.** In most classrooms, we recommend clearing the "check for updated every x days"

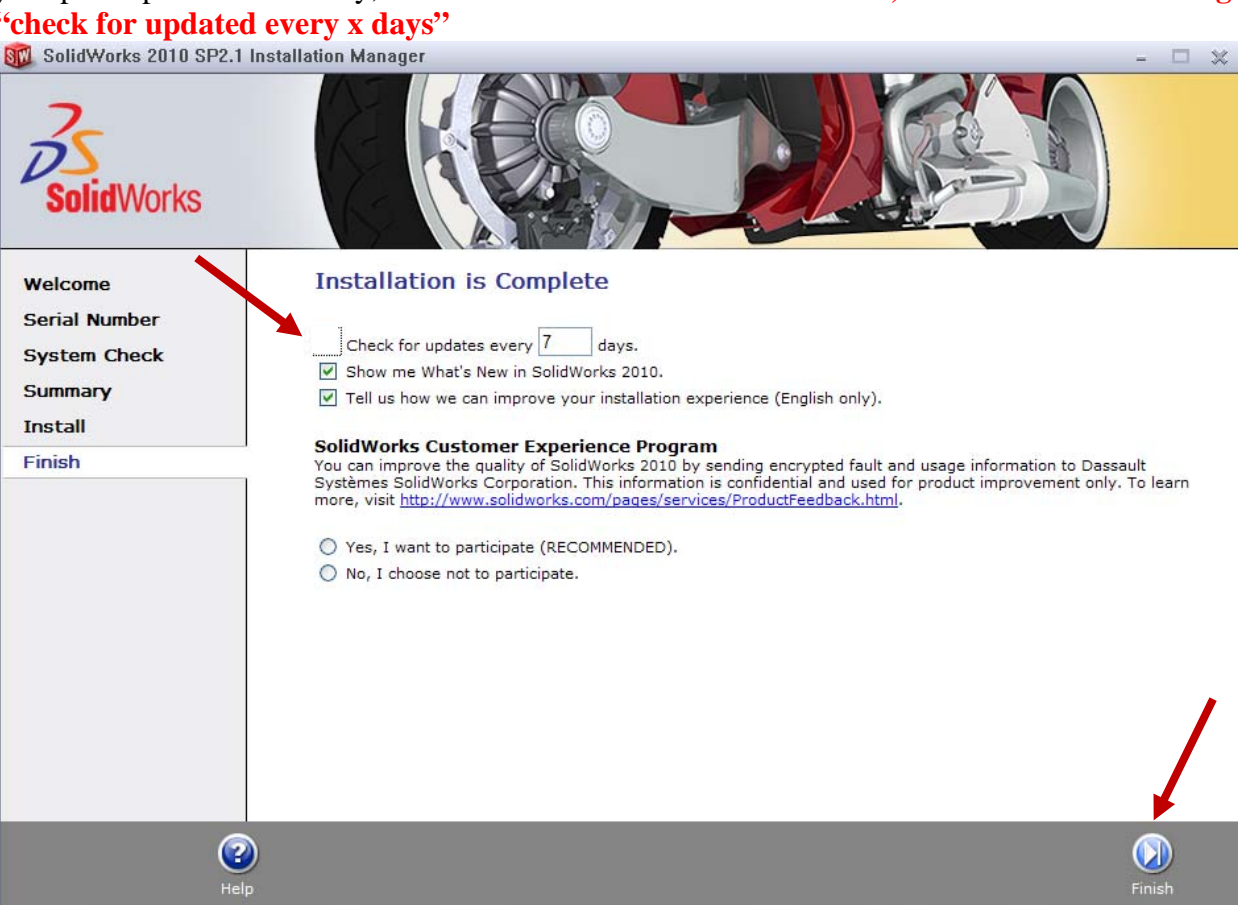

#### **Survey Screen:**

| Edit View Favorites Tools Help                                                                                                    |                                                                                                    |                                                           |                               |                               |                                            |                        |                         |                                                |                                                |        |            | m -           |
|----------------------------------------------------------------------------------------------------|----------------------------------------------------------------------------------------------------|-----------------------------------------------------------|-------------------------------|-------------------------------|--------------------------------------------|------------------------|-------------------------|------------------------------------------------|------------------------------------------------|--------|------------|---------------|
|                                                                                                    | ( and the state of the state                                                                                                    |                                                           | -                             | 1                             |                                            |                        |                         |                                                | 10 -                                           | F3 - 4 | k v Dipas  | - M Toole - 3 |
| SB * SB Office Live Workspace Sign                                                                                                    | hup Solidworks 2                                                                                                    | utu instalati                                             | <u>^</u>                      | -                             |                                            |                        |                         |                                                | 100                                            | 62) 48 | a Ell rade | 1000 .        |
| SolidV<br>Plass<br>even                                                                                                    | Vorks 2010<br>re tell us about your<br>all or not, and if not<br>I, were you satisf<br>Yes                                                                                                    | Installa<br>install exper<br>what probled<br>ied with you | ation<br>ience so<br>ms you i | Surv<br>we can i<br>encounter | ey<br>mprove it for<br>red.<br>ate experie | • you! Le<br>mce?      | it us knot              | v if you were                                  | satisfied                                      | ]      |            |               |
| C<br>C<br>Use the                                                                                                    | No<br>I'm not sure<br>e scale to rate yo                                                                                                    | ur agreeme                                                | nt with                       | each sta                      | itement ab                                 | out the                | installa                | tion or upgr                                   | ade you                                        |        |            |               |
| C<br>Use the<br>just pe                                                                                                    | No<br>I'm not sure<br>e scale to rate yo<br>rformed.                                                                                                    | ur agreeme<br>7 -<br>strongly<br>agree                    | nt with<br>G                  | each sta<br>5                 | 4 - not<br>sure                            | out the                | installa<br>2           | tion or upgr<br>1-<br>strongly<br>disagree     | Does<br>not<br>apply                           | I      |            |               |
| C<br>Use the<br>just pe<br>Entry<br>Senal<br>as ex                                                                                                    | No<br>I'm not sure<br>e scale to rate your<br>formed.<br>and use of my<br>I Number(s) went<br>pected.                                                                                                    | r agreeme<br>strongly<br>agree                            | nt with<br>6                  | each sta                      | 4 - not<br>sure                            | out the<br>o           | installa<br>2<br>C      | 1-<br>strongly<br>disagree                     | Does<br>not<br>apply                           | I      |            |               |
| Use the<br>just pe<br>Entry<br>Sana<br>at ex<br>R was<br>updd<br>urant                                                                                                    | No<br>I'm not sure<br>is scale to rate your<br>formed.<br>Number(s) went<br>pected.<br>seasy to install or<br>te the<br>tets/options I<br>d.                                                                                                    | r agreeme<br>strongty<br>agree<br>C                       | nt with<br>6<br>C             | each str<br>s                 | 4 - not<br>sure                            | a<br>C<br>C            | installa<br>2<br>C      | tion or upgr<br>strongly<br>disagree<br>C      | Does<br>not<br>apply<br>C                      |        |            |               |
| C<br>Use the<br>just pe<br>Entry<br>Senai<br>as ex<br>produ-<br>veator<br>The in<br>lock<br>profe                                                                                                    | No<br>Tim not sure<br>and use of my<br>Number(s) went<br>pected.<br>s easy to install or<br>the life<br>dev (options I<br>det (stallation dialogs<br>d attractive and<br>sional.                                                                           | vr agreeme<br>strongly<br>agree<br>C<br>C                 | nt with<br>6<br>C             | each sta                      | tement ab<br>4 - not<br>sure<br>C          | a<br>c<br>c            | installa<br>2<br>C<br>C | tion or uppr<br>strongly<br>disagree           | Does<br>not<br>apply<br>C                      |        |            |               |
| C<br>Use the<br>just pe<br>Serial<br>as as<br>updation<br>produ-<br>when<br>The<br>series<br>The<br>series<br>the<br>series<br>the<br>setthe<br>series<br>the<br>series<br>the<br>setthe<br>setthe | No<br>I'm not sure<br>and use of my<br>Number(s) went<br>pected.<br>a a casy to install or<br>te the<br>cts/options I<br>d.<br>stallation dialogs<br>d attractive and<br>sional.<br>help <sup>-</sup><br>mentation<br>ered my questions<br>to orsulted th. | ur agreeme<br>strongly<br>agree<br>C<br>C                 | nt with<br>c<br>c<br>c        | each str<br>s<br>c<br>c       | 4 - not<br>sure<br>C<br>C                  | out the<br>o<br>c<br>c | installa<br>2<br>0<br>0 | tion or uppr<br>strongly<br>disagree<br>C<br>C | ade you<br>Does<br>not<br>apply<br>C<br>C<br>C |        |            |               |

**5.** When you start SolidWorks Education Edition for the first time, **Adobe Acrobat. Registration** prompt will show.

**Note**: Depending upon your computer configuration you may or may not need to restart your computer.

Installing SolidWorks will also install Simulation products automatically. You do not have to re-install Simulation after the SolidWorks installation is complete. Click I prefer not to register online (Recommended for classroom install), the Click OK to continue.

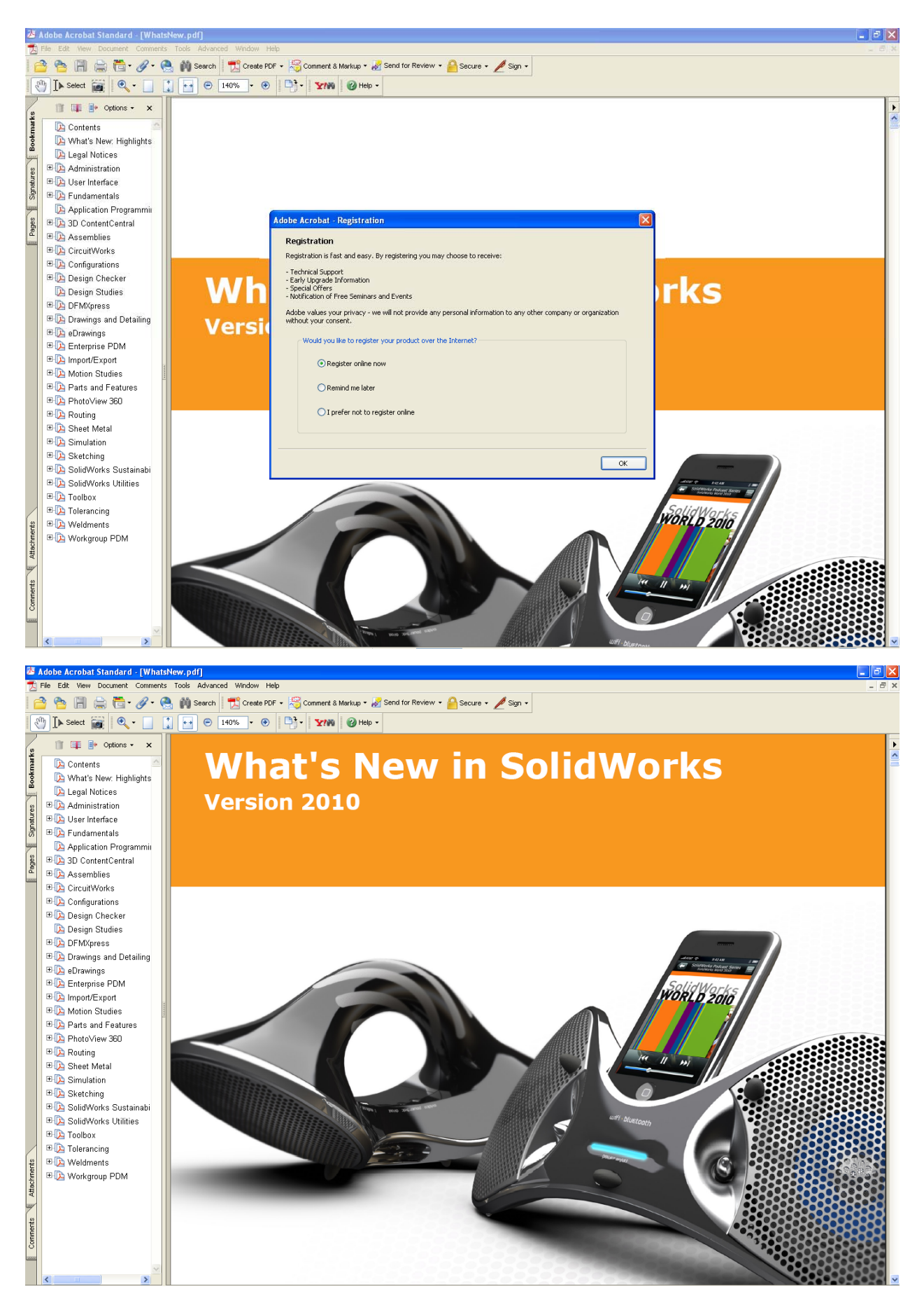

©2010 Dassault Systèmes SolidWorks Corp.

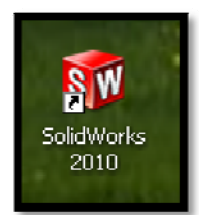

6. DVD is now installed. Start SolidWorks from the desktop.

#### For Standalone Client Only.

Once SolidWorks icon is selected, the **SolidWorks Product Activation** will appear. Click **Next**, to continue with activation.

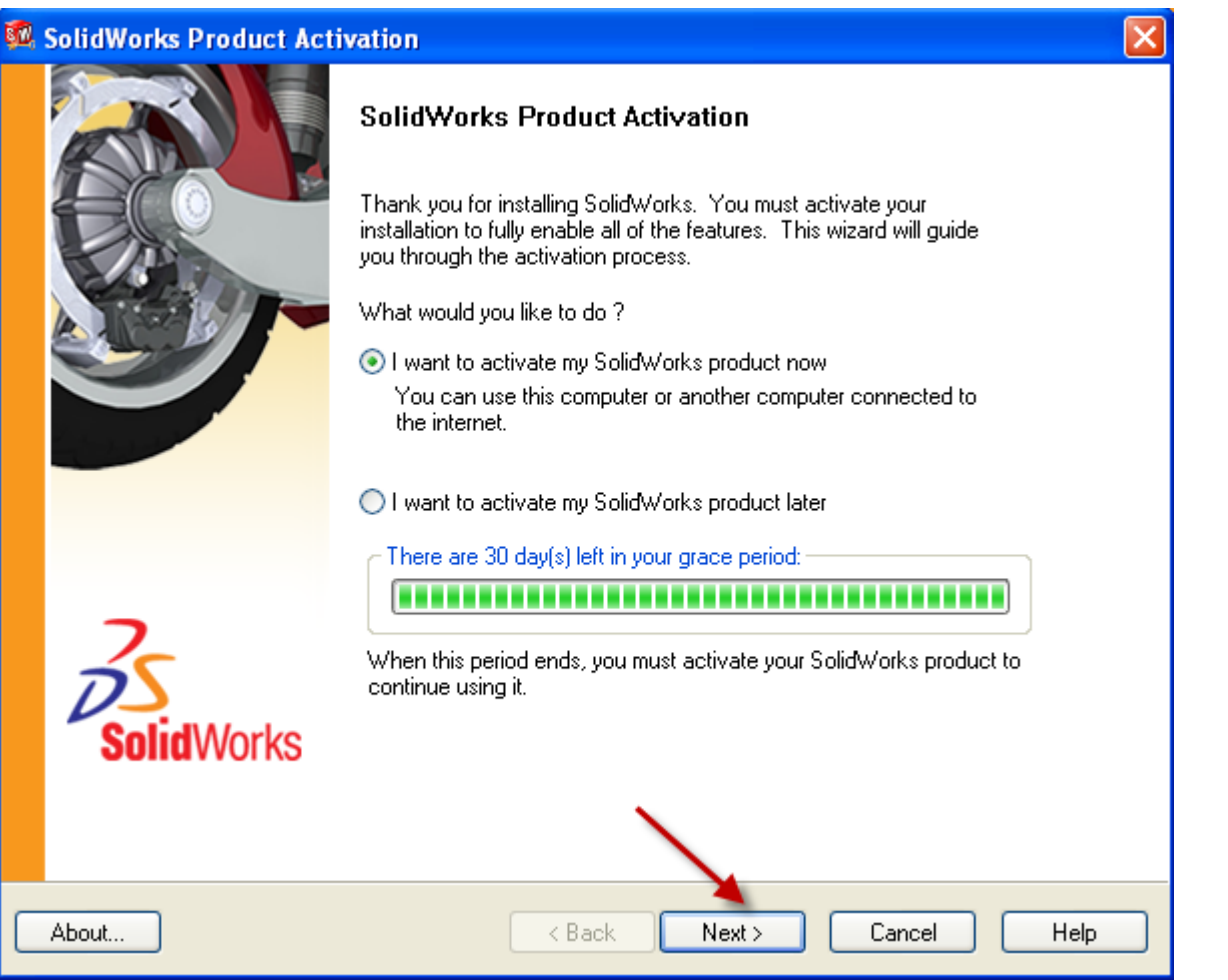

**7.** To activate you SolidWorks product you must request a license key from SolidWorks. The SolidWorks Product Activation will help you collect the information necessary to activate your product. **Choose which method and then click Next.** 

| 🕵 SolidWo | rks Product Activation                                                                                                    | ×    |
|-----------|----------------------------------------------------------------------------------------------------|------|
| Activate. | /Transfer Your Solid₩orks Product                                                                                                    | SW.  |
|           | Activate<br>To activate your SolidWorks product you must request a license key from<br>SolidWorks. The Activation Wizard will help you collect the information necessary to<br>activate your product. |      |
|           | Product: SolidWorks<br>How would you like to activate?<br>O Automatically over the Internet (recommended)<br>O Manually via e-mail                                                                    |      |
|           | Contact Information (Required)<br>E-mail:                                                                                                    |      |
| About     | <pre></pre>                                                                                                    | Help |

8. Now you are done registering your SolidWorks Education Edition. Click Finish.

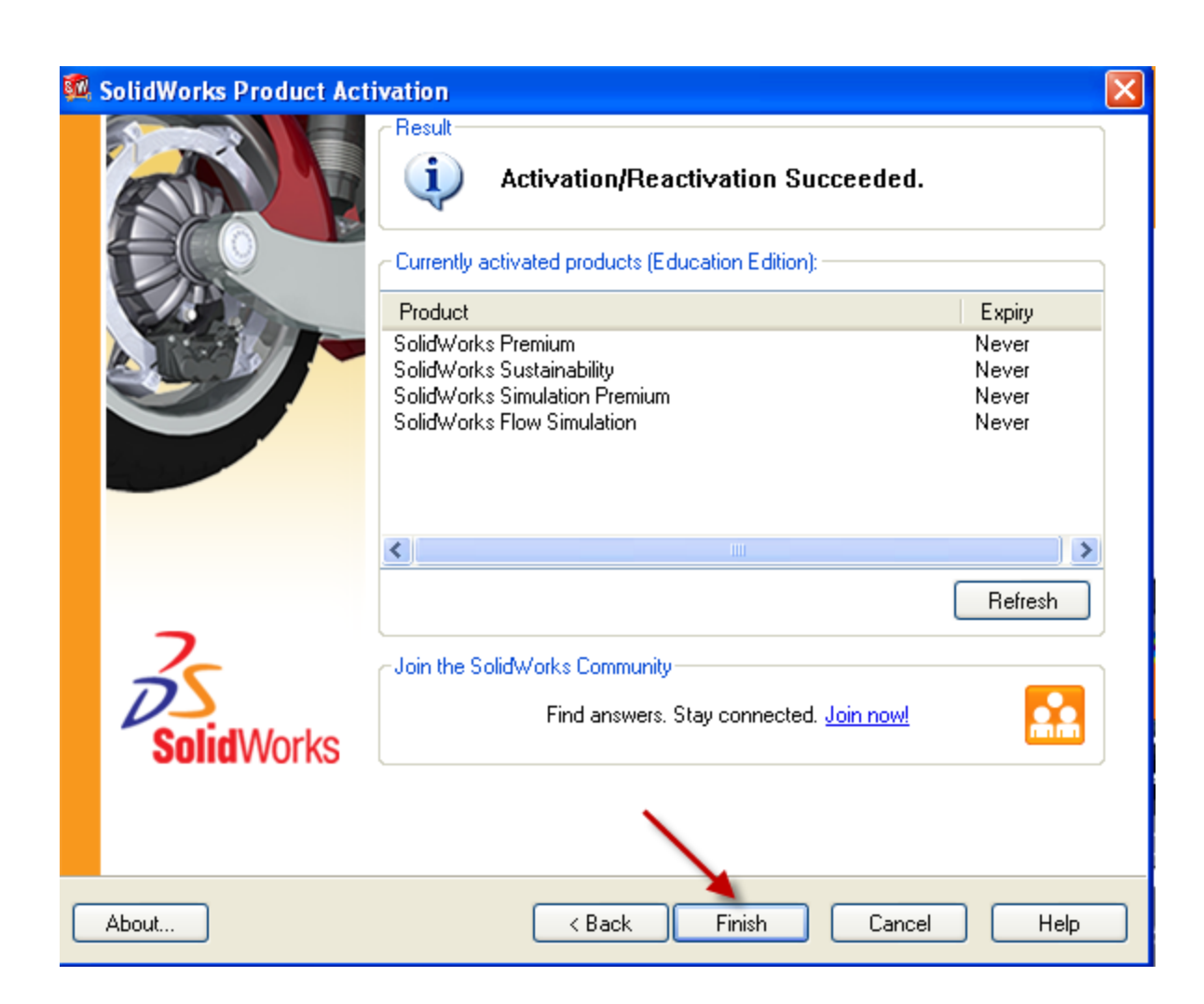

t a n d 0 n e

#### YOU CAN NOW RUN SOLIDWORKS EDUCATION EDITION!

More information about installation options is available in the SolidWorks 2010 Installation Guide